## SPA300/SPA500シリーズIP PhoneのIP Phoneで不在着信を表示

## 目的

コールが不在着信するたびに、発信者の名前、発信者の内線番号、コールの日時が記録され ます。不在着信はIP電話で表示できます。

このドキュメントでは、SPA300/SPA500シリーズIP Phoneで不在着信を表示する方法について説明します。

## 該当するデバイス

- ・ SPA300シリーズIP電話
- ・ SPA500シリーズIP電話

手順

## IP Phoneを介した不在着信の表示

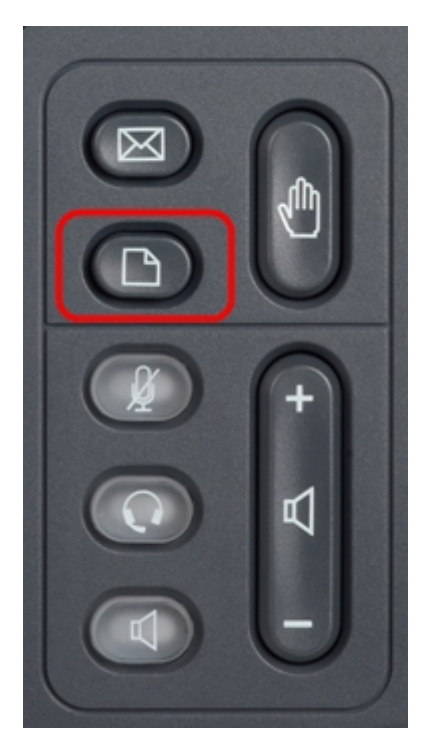

ステップ1:IP Phoneのセットアップボタンを押して、セットアップメニューを表示します。

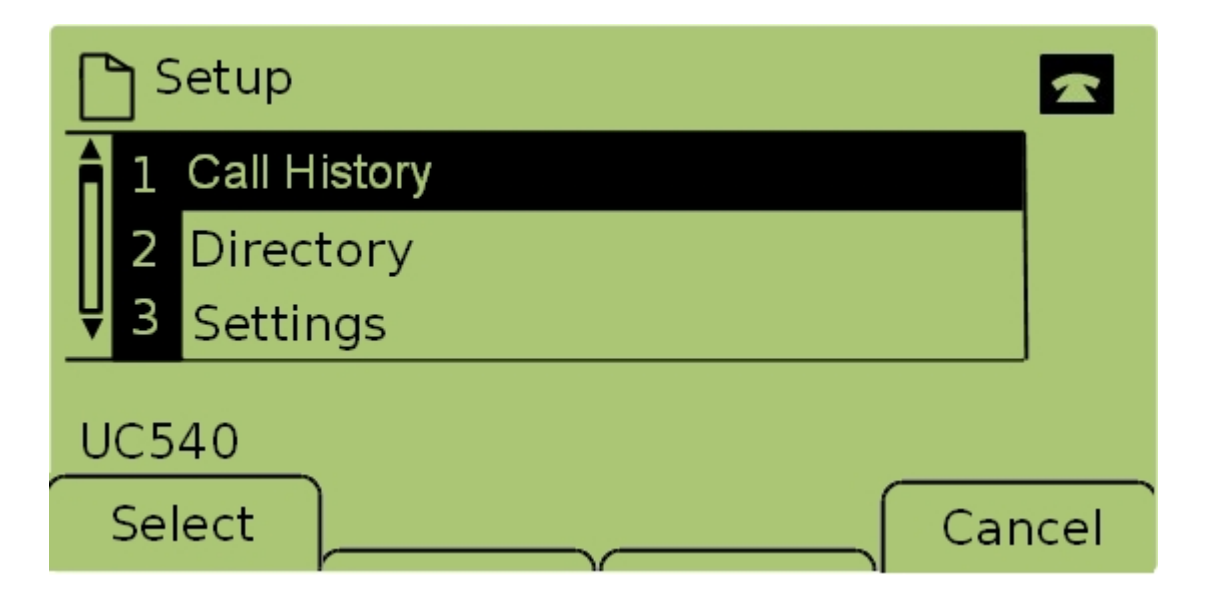

ステップ2:[Call History]を選**択し**、[**Select**]を押すか、**1を押**して、[**Local Services]**メニュー を*開*きます。

| 🗅 Local Services 🛛 🗖 |     |                |      |  |  |  |  |  |
|----------------------|-----|----------------|------|--|--|--|--|--|
| Â                    | 1   | Missed Calls   |      |  |  |  |  |  |
|                      | 2   | Received Calls |      |  |  |  |  |  |
| Ų                    | 3   | Placed Calls   |      |  |  |  |  |  |
| UC540                |     |                |      |  |  |  |  |  |
|                      | Sel | lect Clear     | Exit |  |  |  |  |  |

ステップ3:[不在履歴**]を選**択し、[選**択]を押**すか、**1を押**して[不在履歴]メニューを*表示し*ます 。

| Missed Calls |                  |                      |  |      |  |  |  |
|--------------|------------------|----------------------|--|------|--|--|--|
| Î            | Joe Si<br>201,12 | nith<br>2/1/11,5:00p |  |      |  |  |  |
| ₩2           | Pete I           | Ross                 |  |      |  |  |  |
| UC540        |                  |                      |  |      |  |  |  |
| Select       |                  | EditDial             |  | Exit |  |  |  |

ステップ4:ナビゲーションキーを使用して上下にスクロールし、不在着信を表示します。 発信者の名前、発信者の内線番号、各不在着信の日時が表示されます。